## ORIM EBYU

## UZAKTAN EĞİTİM MERKEZİ EĞİTMENLER İÇİN DUYURU YÖNETİMİ

| 🞯 Eğitimler - Erzincan Binali Yıldırın | × +                                                                  |                  |                   |                     |        |                 |          |              |           | —       | o x        |
|----------------------------------------|----------------------------------------------------------------------|------------------|-------------------|---------------------|--------|-----------------|----------|--------------|-----------|---------|------------|
| ← → C 🔒 course.kampu                   | <b>is.ebyu.edu.tr</b> /Course                                        |                  |                   |                     |        |                 |          | ☆            | 0 📀       | 🔄 🇯     | <b>F</b> : |
| 🏢 Uygulamalar 🔯 💉 Yandex.Çı            | eviri: İngili 💴 401362 🔇 ietc2009.pd                                 | f 🚱 689431.pdf 🔶 | Öğretmen Adayları | 💐 Öğretim Elemanlaı | n 🕎 Ar | Assessment Of E | 💦 Çevri  | MİÇİ DERS VI |           |         |            |
| BINALI YILDIRIM ÜNİVERSİTESİ           |                                                                      |                  |                   |                     |        |                 |          |              | Ę         | 9       | 9          |
|                                        | ☆ Anasayfa / Eğitimler                                               |                  |                   |                     |        |                 |          |              |           |         |            |
| Eğitmen Test<br>Eğitmen                | <b>⊕</b> Eğitimler                                                   |                  |                   |                     |        |                 |          |              | Ŕ         |         | I~ ]       |
| EĞİTİM                                 | FakülterTümü - Ders kodu veva adına göre ar O Sadace Aktif Eğitimlər |                  |                   |                     |        |                 |          |              |           |         |            |
| 🖲 Eğitimler                            |                                                                      |                  |                   |                     |        |                 |          |              |           |         |            |
| 📇 Sanal Sınıflar                       | Fakülte ↓                                                            | Birim            | Kod               | Eğitim              | Sınıf  | Öğrenci         | <b>R</b> | 425          | ß         | ß       |            |
| 📝 Sınavlar                             | Adalet Meslek Yüksekokulu                                            | Adalet           | 4021.020119       | Hukuki Yazışma      | 1      | 1               |          |              |           |         |            |
| 音 Ödevler                              | Rektörlük Servis Rektörlük Servis EK Test Eğitim 3                   |                  |                   |                     |        |                 | 5        | 1            | 1         | 2       |            |
| içerikler                              |                                                                      |                  |                   |                     |        |                 |          |              |           |         |            |
| 📢 Duyurular                            |                                                                      |                  |                   |                     |        |                 |          |              |           |         |            |
| YÖNETİM                                | Sayfada 10 🜩 kayıt göster                                            |                  |                   |                     |        |                 | İlk      | Önceki       | 1 So      | nraki   | Son        |
| 苗 Sanal Takvim                         | 2 kayıttan 1 - 2 arasındaki kayıtlar gösteriliyor                    |                  |                   |                     |        |                 |          |              |           |         |            |
| Lul Raporlar                           |                                                                      |                  |                   |                     |        |                 |          |              |           |         |            |
| 🥛 Geri Dönüşüm                         | 2010 @ Doworod by Toltok                                             |                  |                   |                     |        |                 |          | kkundo 1     | ana D-l   | ümenler | - @        |
|                                        | 2017 © Powered by Tottek                                             |                  | <b>2</b> U I      |                     |        |                 | на       | KKINUA LI    | odiis DOP | umaniai | (r)        |

• Sisteme yeni bir duyuru yüklemek için öncelikle eğitimler bölümünden duyuru eklemek istediğiniz dersin adına tıklamalısınız.

| ← → C                                    | byu.edu.tr/Course/Details/6965                                                                               | \$              | 🚺 📀 🛐 🖈 🗊          |
|------------------------------------------|----------------------------------------------------------------------------------------------------|-----------------|--------------------|
| 👖 Uygulamalar 🔯 🧖 Yandex.Çevi            | i: İngili 💵 401362 📀 ietc2009.pdf 📀 689431.pdf 🍲 Öğretmen Adayları 🗾 Öğretim Elemanları 🔶 An Assessment Of E | R çevrimiçi der | S VE               |
| ERZİNCAN<br>Binali yıldırım üniversitesi |                                                                                                    |                 | © O                |
|                                          | 슈 Anasayfa / Rektörlük Servis / Test Eğitim                                                                  | 1. Yükle ~      | + Yeni ~ 17 Yenile |
| Eğitmen Test<br>Eğitmen                  | EK - Test Eğitim                                                                                             | *=              | İşl 🌇 İçerik       |
| EĞİTİM                                   | Şube:Tümü ▼ Hafta:Tümü ▼ Aktivite adına göre a                                                               | i               | Öz 🦀 Sanal Sınıf   |
| Eğitimler                                | Genel                                                                                                    | Şube            | Sinav              |
| 🏝 Sanal Sınıflar                         | 🗴 Takvimler 1                                                                                                |                 | 📥 Ödev             |
| 📝 Sınavlar                               | Crowia Teknik Özellikler                                                                                     |                 | d Duyuru           |
| 🔁 Ödevler                                | Sinav 1                                                                                                    |                 | 🖈 t 📢 Ünite        |
| içerikler                                | a 1. Ödev                                                                                                    |                 | 🔜 🛗 Sanal Takvim   |
| 🔁 Duyurular                              |                                                                                                    |                 | L Sanal Sinif      |
| YÖNETİM                                  | 2. Udev                                                                                                    |                 | Sinav              |
| 苗 Sanal Takvim                           | 9. Hafta                                                                                                    |                 | Ödev               |
| III Raporlar                             | Anadolu çevrimişi Sınav                                                                                      |                 |                    |
| 👕 Geri Dönüşüm                           | 3. Hafta                                                                                                    |                 | ∃ Konular          |
|                                          |                                                                                                    |                 | Con Hourse         |

• Daha sonrasında yeni butonuna ardından da duyuru seçeneğine tıklamalısınız.

| 🞯 Yeni Duyuru - Erzincan Binali Yıld 🗙 🕂                     |                                       |                              |                       |                |                      |                      |                     |                      | o x        |
|--------------------------------------------------------------|---------------------------------------|------------------------------|-----------------------|----------------|----------------------|----------------------|---------------------|----------------------|------------|
| ← → C 🔒 course.kampus.ebyu.edu.tr/Announce/Create/6965 🔍 🔍 🗘 |                                       |                              |                       |                |                      |                      |                     |                      | F :        |
| 🚻 Uygulamalar   🞯                                            | 🦻 Yandex.Çeviri: İngili 🛛 📴           | 401362 🔇 ietc2009.pdf        | 🕉 689431.pdf 🏾 🍲 Öğre | etmen Adayları | 💐 Öğretim Elemanları | 🔷 An Assessment Of E | R ÇEVRİMİÇİ DERS VE |                      |            |
| Eğitmen Test<br>Eğitmen                                      | M Anasayra / Rektoriuk Servis / Testi | Egitum / Yeni Duyuru         |                       |                |                      |                      | 4                   | Yükle × + Yeni ×     | tta Yenile |
| EĞİTİM                                                       | Grup Şube seçin                       |                              |                       |                |                      |                      | Ŧ                   | i Özet               |            |
| 🔮 Eğitimler                                                  | Gösterim 🛛 Girişte Pencere A          | iç 🗌 Okudum Onayı İste       |                       |                |                      |                      |                     | Sube                 |            |
| 🏰 Sanal Sınıflar                                             | Bildirim Bildirim                     |                              |                       |                |                      |                      |                     | 🎝 Eğitmen            |            |
| 😰 Sınavlar                                                   | Durum 🗸 Aktif                         |                              |                       |                |                      |                      |                     | 🛔 Öğrenci            |            |
| 韋 Ödevler                                                    | Konu Duyuru konusunu yazı             | n                            |                       |                |                      |                      |                     | K Duyuru             |            |
| içerikler                                                    | ← → Paragraf v ,                      | A⁼ × A1 × ≡ × B I <u>U</u> 4 | <> ∷ ≟ ⊘ ≝ ⊠          | , 🖬 🎟 Y        |                      |                      |                     | 🔓 İçerik             |            |
| Duyurular                                                    |                                       |                              |                       |                |                      |                      |                     | 🔹 Sanal Sinif        |            |
| 🛱 Sanal Takvim                                               |                                       |                              |                       |                |                      |                      |                     | Interpretation Sinav |            |
| LI Raporlar                                                  |                                       |                              |                       |                |                      |                      |                     | dev                  |            |
| 🗑 Geri Dönüşüm                                               |                                       |                              |                       |                |                      |                      |                     | i≣ Konular           |            |
|                                                              |                                       |                              |                       |                |                      |                      |                     | ? Soru Havuzu        |            |
|                                                              |                                       |                              |                       |                |                      |                      |                     | Sanal Takvim         |            |
|                                                              |                                       |                              |                       |                |                      |                      |                     | 🔟 Rapor              |            |
|                                                              |                                       |                              |                       |                |                      |                      |                     |                      | - 1        |
|                                                              |                                       |                              |                       |                |                      |                      |                     |                      | - 1        |
|                                                              |                                       |                              |                       |                |                      |                      |                     |                      | - 1        |
|                                                              |                                       |                              |                       |                |                      |                      |                     |                      |            |
|                                                              | l                                     |                              |                       |                |                      |                      |                     |                      |            |
|                                                              |                                       |                              |                       |                |                      |                      | X Iptal + Ekie      |                      |            |

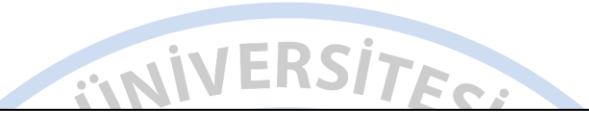

- Açılan bu ekranda;
- Grup (şube),
- Gösterim (girişte pencere aç, okudum onayı iste),
- Bildirim,
- Durum (Aktif olarak işaretlendiğinde bildirim yayınlanacaktır),
- Duyuru konusu,
- Duyuru metni, bilgileri doldurulduktan sonra ekle butonuna tıklanarak duyuru ekleme işlemini başarılı bir şekilde gerçekleştirebilirsiniz.
- Tarih (hep açık ya da tarih aralıklarında)
- Ekle butonuna tıkladıktan sonra bir sonraki sayfaya yönlendirileceksiniz.

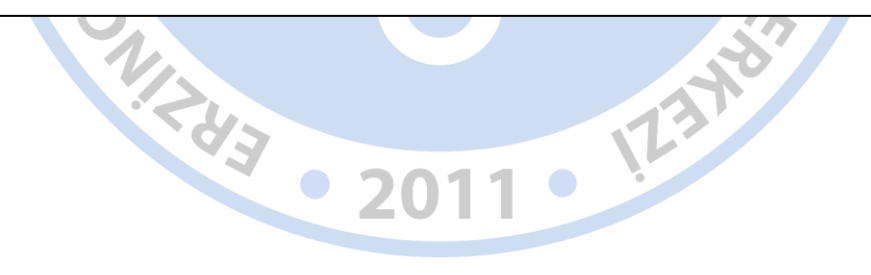

| 🞯 Test Eğitim - Erzincan Binali Yıldır 🗙 🕂 |                                         |                                 |                                   |                                 |                                          |        |           | ć         | ) X       |
|--------------------------------------------|-----------------------------------------|---------------------------------|-----------------------------------|---------------------------------|------------------------------------------|--------|-----------|-----------|-----------|
| < → C • ₀                                  | ourse.kampus.ebyu.edu.tr//              | Announce/Course/                | 6965                              |                                 | Q #                                      | 0      | D 🔤       | *         | E :       |
| 👖 Uygulamalar 🎯                            | 🔏 Yandex.Çeviri: İngili D               | 🛚 401362 🔇 ieto                 | :2009.pdf 🔇 689431.pdf 🔷 Öğretmer | n Adayları 減 Öğretim Elemanları | 🕎 An Assessment Of E  🥂 ÇEVRİMİÇİ DERS V | E      |           |           |           |
| BINALI YILDIRIM ÜNİVERSİTESİ               |                                         |                                 |                                   |                                 |                                          |        |           | Ø         |           |
|                                            | ☆ Anasayfa / Rektörlük Servis / Tes     | st Eğitim                       |                                   |                                 |                                          | 1 Yü   | kle ~ H   | - Yeni ~  | ta Yenile |
| Eğitmen Test<br>Eğitmen                    | Duyurular (EK - Test Eğitim             | r Duyurular (EK - Test Eğitim ) |                                   |                                 |                                          |        |           |           |           |
| EĞİTİM                                     |                                         |                                 |                                   | Dumun backğuna göre aravın      | O Sarlans Aktif Duwunular                |        | i Özet    |           |           |
| Eğitimler                                  | Guz(Aktit)                              | ·                               | Şube:Tumu                         | buyuu başlığına göre arayın     |                                          |        | ¢ Seç     | enekler   |           |
| 🎥 Sanal Sınıflar                           | Şube                                    | ↓ Duyuru                        |                                   | Hedef Kitle                     | Oluşturma                                |        | Sul       | /e        |           |
| 🕜 Sınavlar                                 | <b>v</b>                                | duyuru deneme                   | 0                                 | Öğrenci                         | Eğitmen Test                             |        | Lä Öğr    | enci      |           |
| 🚔 Ödevler                                  |                                         |                                 |                                   |                                 | Bugan 09:10                              |        | ¶∜ Duj    | uru       |           |
| 🔓 İçerikler                                | A                                       | Duyuru 2                        |                                   | (öğrenci)                       | Yavuz Coşar<br>26 Bylu                   |        | _         |           |           |
| 📢 Duyurular                                | B                                       | B Sinifi Duyurusu               | J                                 | Öğrenci                         | Eğitmen Test                             |        | 😼 İçer    | k         |           |
| YÖNETİM                                    |                                         |                                 |                                   |                                 | 26 Eylül                                 |        | a Sa      | al Sinif  |           |
| 🛗 Sanal Takvim                             |                                         |                                 |                                   |                                 |                                          |        | 🖻 Öde     | 3V<br>    |           |
| 11 Raporlar                                |                                         |                                 |                                   |                                 |                                          |        |           |           |           |
| 📋 Geri Dönüşüm                             |                                         |                                 |                                   |                                 |                                          |        | i≣ Kor    | ular      |           |
|                                            |                                         |                                 |                                   |                                 |                                          |        | ? Sort    | Havuzu    |           |
|                                            |                                         |                                 |                                   |                                 |                                          |        | i ∰ San   | al Takvim |           |
|                                            |                                         |                                 |                                   |                                 |                                          |        | 121 Rap   | or        |           |
|                                            |                                         |                                 |                                   |                                 |                                          |        |           |           |           |
|                                            | Sayfada 10 🗢 kayıt göster               |                                 |                                   |                                 | İlk Önceki <b>1</b> Sonraki              | Son    |           |           |           |
|                                            | 3 kayıttan 1 - 3 arasındaki kayıtlar gö | steriliyor                      |                                   |                                 |                                          |        |           |           |           |
|                                            |                                         |                                 |                                   |                                 |                                          |        |           |           |           |
|                                            | 2019 © Powered by Toltek                |                                 |                                   |                                 |                                          | Hakkır | ıda Lisan | s Dokür   | manlar 🕐  |

- Açılan bu ekranda eklemiş olduğunuz duyuruları görüntüleyebilirsiniz.
- Duyuru adına tıklayarak açılan sayfadan duyurunuzla ilgili düzenlemeler yapabilirsiniz.

| 🞯 Duyurular - Erzincan B                                                                                                    | Binali Yıldırı 🗙 🕂                                |                                   |                                    |                              |                             | - 0                    | ×  |
|----------------------------------------------------------------------------------------------------|---------------------------------------------------|-----------------------------------|------------------------------------|------------------------------|-----------------------------|------------------------|----|
| ← → C 🔒 com                                                                                                    | urse.kampus.ebyu.edu.tr/Announce                  |                                   |                                    | Q                            | ☆ 🕐 ⊙                       | 📴 🖈 📧                  | :  |
| 🔢 Uygulamalar 🎯 🧧                                                                                                    | 🍯 Yandex.Çeviri: İngili DP 401362 🔇 ie            | tc2009.pdf 🔇 689431.pdf 🔷 Öğretme | en Adayları 😹 Öğretim Elemanları 🕎 | An Assessment Of E 💦 ÇEVRİMİ | çi ders ve                  |                        |    |
| ERZÍNCAN<br>BINALÍ YILDIRIM ÜNÍVERSÍTESÍ                                                                                                    |                                                   |                                   |                                    |                              |                             | Ø 🦲                    | )  |
| and the second second sec | l Anasayfa / Duyurular                            |                                   |                                    |                              |                             |                        |    |
| Eğitmen Test<br>Eğitmen                                                                                                    | Nuyurular                                         |                                   |                                    |                              |                             |                        |    |
| Eði⊤im<br>€ Eğitimler                                                                                                    | Fakülte:Tümü                                      | - Duyuru başlığına göre arayın    | Q Sadece Aktif Duyurular           |                              |                             |                        |    |
| 🏝 Sanal Sınıflar                                                                                                    | Birim ↓                                           | Eğitim                            | Duyuru                             | Son Tarih                    | Oluşturma                   |                        |    |
| 💣 Sınavlar                                                                                                    | Rektörlük Servis<br>Rektörlük Servis              | Test Eğitim 🔺                     | Duyuru 2                           |                              | Eğitmen Test<br>26 Evlül    |                        |    |
| 🖨 Ödevler                                                                                                    | Rektörlük Servis                                  | Test Eğitim B                     | B Sinifi Duyurusu                  |                              | Eğitmen Test                |                        |    |
| içerikler                                                                                                    | Rektörlök Servia                                  | Öğrenci                           |                                    |                              | 26 Eylül                    |                        |    |
| Duyurular YONETIM                                                                                                    | Rektörlük Servis<br>Rektörlük Servia              | Test Eğitim 🗸                     | duyuru deneme 🖵                    |                              | Eğitmen Test<br>Bugün 09:10 |                        |    |
| 🛗 Sanal Takvim                                                                                                    |                                                   |                                   |                                    |                              |                             |                        |    |
| 년1 Raporlar                                                                                                    |                                                   |                                   |                                    |                              |                             |                        |    |
| 👕 Geri Dönüşüm                                                                                                    |                                                   |                                   |                                    |                              |                             |                        |    |
|                                                                                                    |                                                   |                                   |                                    |                              |                             |                        |    |
|                                                                                                    |                                                   |                                   |                                    |                              |                             |                        |    |
|                                                                                                    |                                                   |                                   |                                    |                              |                             |                        |    |
|                                                                                                    | Sayfada 10 🗢 kayıt göster                         |                                   |                                    |                              | İlk Öncek                   | ki <b>1</b> Sonraki So | 'n |
|                                                                                                    | 3 kayıttan 1 - 3 arasındaki kayıtlar gösteriliyor |                                   |                                    |                              |                             |                        |    |
|                                                                                                    |                                                   |                                   |                                    |                              |                             |                        |    |
|                                                                                                    | 2019 © Powered by Toltek                          |                                   |                                    |                              | Hakkında                    | Lisans Dokümanlar      | ?  |

- Sol taraftaki menüde bulunan duyurular seçeneğine tıkladığınızda açılan bu sayfada, eklemiş olduğunuz tüm duyuruları tek bir sayfada görüntüleyebilirsiniz.
- Birim bazlı ya da duyuru başlığına göre filtreleme seçenekleri ile de duyuruları görüntüleyebilirsiniz.

Yapacağınız işlemler sonrasında duyuru ekleme işlemini başarılı bir şekilde gerçekleştirmiş olacaksınız. Bu süreç boyunca sizlere başarılar dileriz.

> Erzincan Binali Yıldırım Üniversitesi Uzaktan Eğitim Araştırma ve Uygulama Merkezi